# Windows 11 ohne TPM 2.0 installieren

Für Windows 11 benötigt ihr eigentlich einen Rechner mit TPM 2.0. Fehlt euch dieser Sicherheitschip, zeigen wir euch Wege, die Systemanforderung bei einem Upgrade auszuhebeln.

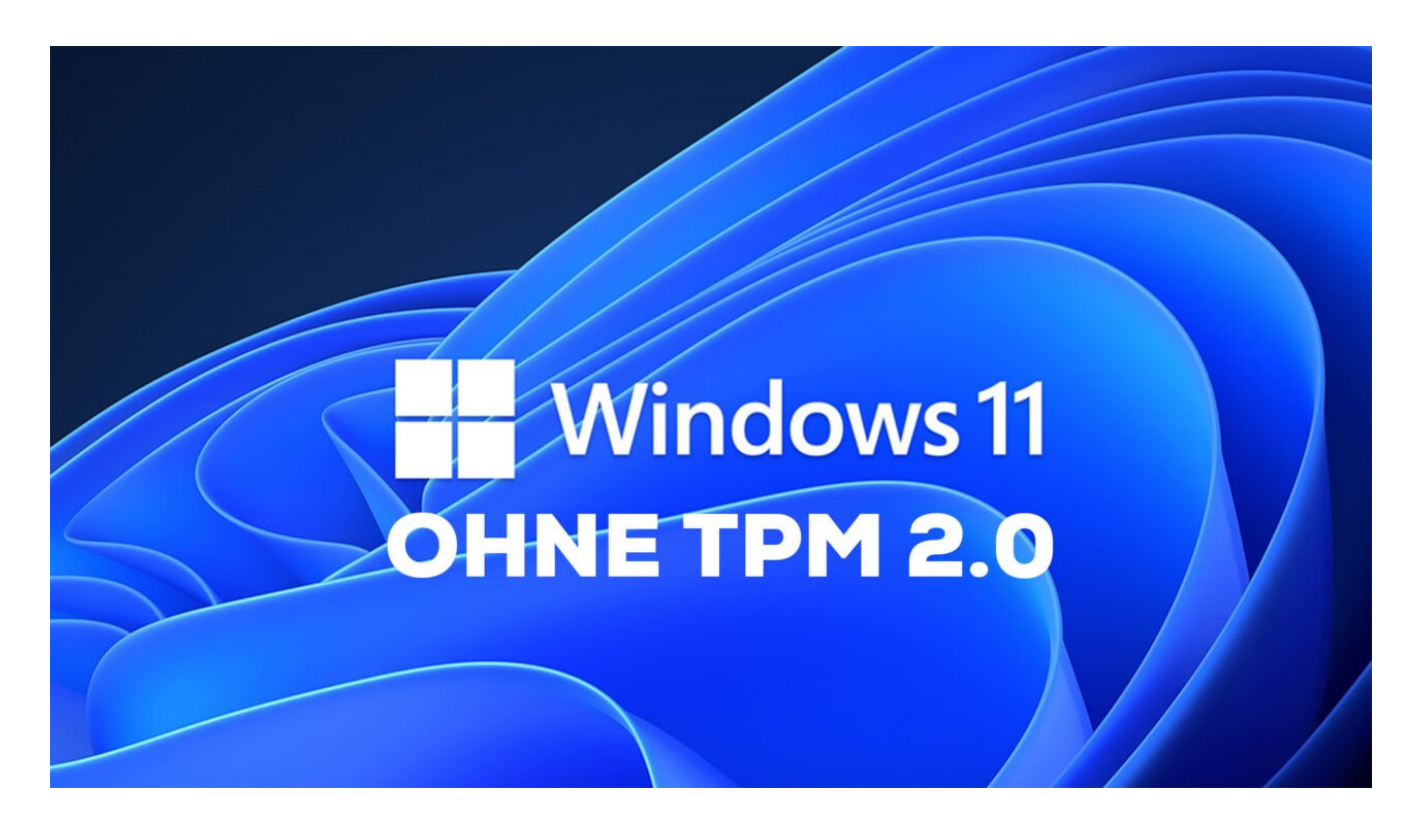

Windows 11 ist ein genügsames Betriebssystem und unterstützt auch alte Prozessoren und solche Systeme mit wenig Arbeitsspeicher. Fehlen aber SecureBoot und <u>TPM</u> 2.0, verweigert Windows 11 seine Installation. Die Lösung, die wir aber nur erfahrenen Nutzern raten: Wenn Windows 10 auf eurem Rechner läuft, könnt ihr diese Anforderungen ausschalten.

Die Vorbereitungen Schritt 1: Sicherheitschip checken Schritt 2: Windows-11-Image Was wir bis hierhin gemacht haben Schritt 3: Weitere Downloads unterbinden Schritt 4: Überflüssige DLLs löschen Die Nachteile von Windows 11 ohne TPM 2.0

#### Die Vorbereitungen

Was ihr fürs Upgrade ohne TPM 2.0 braucht, sind ein **PC mit Windows 10**, eine Internetverbindung und ein paar Code-Zeilen. Startet zunächst den Rechner wie gewohnt und vergewissert euch noch einmal, dass TPM fehlt.

Dieser Weg hier beschreibt nur die Upgrade-Möglichkeit. Für eine "echte" Neuinstallation auf einem betriebssystemlosen Rechner ohne TPM 2.0 und/oder SecureBoot sind noch andere Maßnahmen erforderlich, die den Rahmen dieses Beitrags sprengen würden.

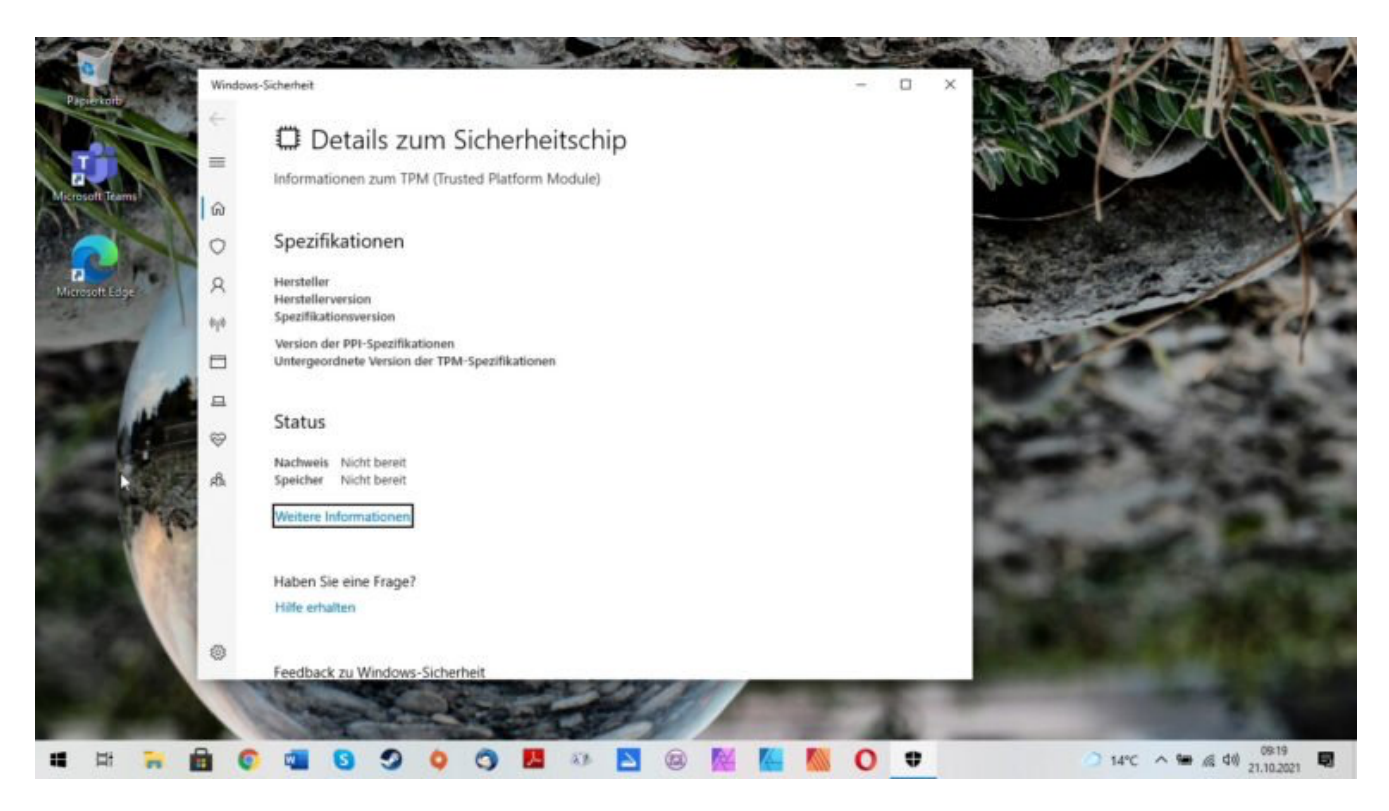

Klarer Fall: Dieser Rechner verfügt über keinen TPM-2.0-Sicherheitschip. Windows 11

läuft trotzdem drauf.

Dazu klickt ihr auf das Windows-Symbol in der Startleiste und tippt im Eingabefeld **tpm** ein. Windows bietet euch sofort den Menüpunkt »Sicherheitschip« an. Ist dort kein Eintrag hinterlegt, fehlen TPM 2.0 oder dessen Vorgängerversion.

### Schritt 1: Sicherheitschip checken und Reg-Datei anlegen

Nachdem ihr euch vergewissert habt, dass TPM fehlt, schließt ihr das Sicherheitschip-Fenster und klickt erneut auf das Windows-Symbol in der Taskleiste. Tippt im Eingabefeld **Editor** ein und startet die mit einem blauen Notizblock-Symbol versehene Anwendung.

In das leere Dokument kopiert ihr die folgenden Zeilen:

Windows Registry Editor Version 5.00

[HKEY\_LOCAL\_MACHINE\SYSTEM\Setup\MoSetup] »AllowUpgradesWithUnsupportedTPMOrCPU«=dwor d:0000001

Speichert diese Datei als reg-Eintrag. Dazu geht ihr über den Menüpunkt »**Datei**« auf »Speichern unter« und wählt einen prominenten Speicherort wie den Desktop aus. Benennt die Datei **upgrade.reg** und wählt im Feld »**Dateityp**« den Eintrag »**Alle Dateien**« aus. Speichert die Datei und schließt anschließend den Editor.

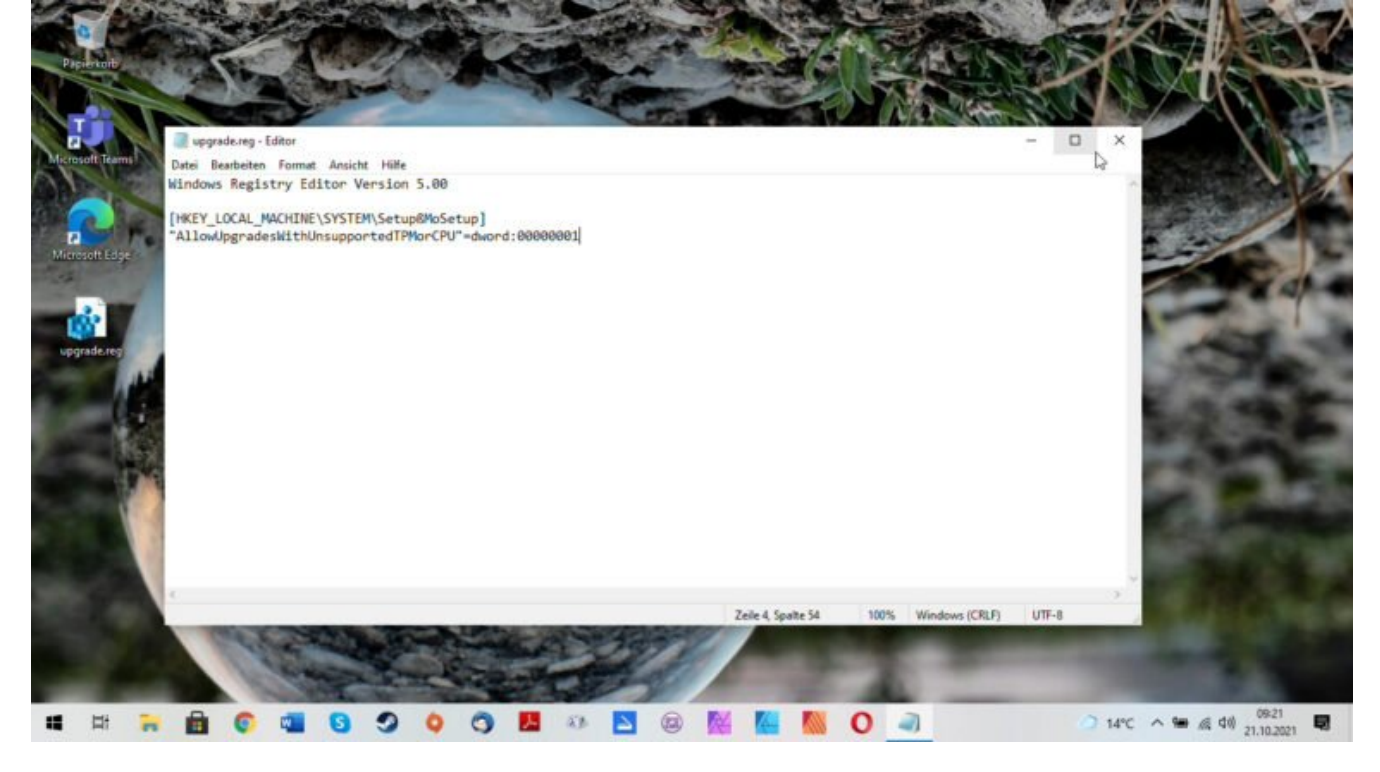

Die Upgrade-Datei für den Registrierungs-Editor ist flugs geschrieben. Lest dennoch doppelt und dreifach durch, ob alles korrekt geschrieben ist.

Nun navigiert ihr zum Speicherort eurer **upgrade.reg** und doppelklickt auf die Datei. Anschließend stimmt ihr zu, dass Änderungen im Registrierungseditor vorgenommen werden.

Startet anschließend den PC neu, um die Änderungen zu laden.

#### Was wir bis hierhin gemacht haben

Durch den Befehl »**Allow Upgrades with unsupported TPM or CPU**« haben wir dem kommenden Windows-11-Upgrade gewährt, auch ohne TPM oder SecureBootfähigen Prozessor eine Installation vorzunehmen.

### Schritt 2: Windows-11-Image herunterladen und starten

Nun navigieren wir uns aufs Windows-Downloadportal und laden das passende Image herunter. <u>Klickt auf</u> <u>diesen Download-Link von Microsoft</u> und scrollt bis zum Punkt »**Herunterladen eines Windows 11-Datenträgerimages (ISO)**". Im Auswahlfenster gibt es mit »**Windows 11**« exakt einen Eintrag, ihr könnt also nichts Falsches anwählen. Klickt dann auf den blau hinterlegten »Herunterladen«-Button und wartet, bis eure Internetleitung die knapp 5,1 GB auf die Festplatte gewuchtet hat.

| Wenn Sie auf einem neuen oder bereits genutzten PC Windows 11 erneut oder erstmals installieren möchten, laden Sie das Tool zur Medienerstellung wie folgt herunter, um ein startbares Medium (USB-Stick oder DVD) zu erstellen.          Vorab          Jetzt herunterladen         Herunterladen eines Windows 11-Datenträgerimages (ISO)         Diese Option ist für Benutzer vorgesehen, die ein startbares Installationsmedium (USB-Speicherstick, DVD) oder eine virtuelle Maschine (ISO-Datei) zur Installation von Windows 11 erstellen möchten. Bei diesem Download handelt es sich um ein ISO-Image mit mehreren Versionen. Zur Installation der entsprechenden Version ist Ihr Product Key erforderlich.          Download auswählen           Windows 11 | Wenn Sie auf einem neuen oder bereits genutzten PC Windows 11 erneut oder erstmals installieren<br>möchten, laden Sie das Tool zur Medienerstellung wie folgt herunter, um ein startbares Medium (USB-<br>Stick oder DVD) zu erstellen.                                                                                                    | Listellen von mistalladonsmet                                                                                                    | dien für Windows 11                                                                                                    |
|----------------------------------------------------------------------------------------------------|----------------------------------------------------------------------------------------------------|----------------------------------------------------------------------------------------------------|----------------------------------------------------------------------------------------------------|
| Vorab  Jetzt herunterladen  Herunterladen eines Windows 11-Datenträgerimages (ISO) Diese Option ist für Benutzer vorgesehen, die ein startbares Installationsmedium (USB-Speicherstick, DVD) oder eine virtuelle Maschine (ISO-Datei) zur Installation von Windows 11 erstellen möchten. Bei diesem Download handelt es sich um ein ISO-Image mit mehreren Versionen. Zur Installation der entsprechenden Version ist Ihr Product Key erforderlich.  Download auswählen  Windows 11                                                                                                    | Vorab  Jetzt herunterladen  Herunterladen eines Windows 11-Datenträgerimages (ISO) Diese Option ist für Benutzer vorgesehen, die ein startbares Installationsmedium (USB-Speicherstick, DVD) oder eine virtuelle Maschine (ISO-Datei) zur Installation von Windows 11 erstellen möchten. Bei diesem Download handelt es sich um ein ISO-Image mit mehreren Versionen. Zur Installation der entsprechenden Version ist Ihr Product Key erforderlich.  Download auswählen  Windows 11  Herunterladen | Wenn Sie auf einem neuen oder bereits gen<br>möchten, laden Sie das Tool zur Medienerst<br>Stick oder DVD) zu erstellen.                                                               | utzten PC Windows 11 erneut oder erstmals installieren<br>ellung wie folgt herunter, um ein startbares Medium (USB-                                                                       |
| Jetzt herunterladen Herunterladen eines Windows 11-Datenträgerimages (ISO) Diese Option ist für Benutzer vorgesehen, die ein startbares Installationsmedium (USB-Speicherstick, DVD) oder eine virtuelle Maschine (JSO-Datei) zur Installation von Windows 11 erstellen möchten. Bei diesem Download handelt es sich um ein ISO-Image mit mehreren Versionen. Zur Installation der entsprechenden Version ist Ihr Product Key erforderlich. Download auswählen Windows 11                                                                                                    | Jetzt herunterladen Herunterladen eines Windows 11-Datenträgerimages (ISO) Diese Option ist für Benutzer vorgesehen, die ein startbares Installationsmedium (USB-Speicherstick, DVD) oder eine virtuelle Maschine (JSO-Datei) zur Installation von Windows 11 erstellen möchten. Bei diesem Download handelt es sich um ein ISO-Image mit mehreren Versionen. Zur Installation der entsprechenden Version ist Ihr Product Key erforderlich. Download auswählen Windows 11                          | (+) Vorab                                                                                                    |                                                                                                    |
| Herunterladen eines Windows 11-Datenträgerimages (ISO)<br>Diese Option ist für Benutzer vorgesehen, die ein startbares Installationsmedium (USB-Speicherstick, DVD)<br>oder eine virtuelle Maschine (ISO-Datei) zur Installation von Windows 11 erstellen möchten. Bei diesem<br>Download handelt es sich um ein ISO-Image mit mehreren Versionen. Zur Installation der entsprechenden<br>Version ist Ihr Product Key erforderlich.                                                                                                    | Herunterladen eines Windows 11-Datenträgerimages (ISO)<br>Diese Option ist für Benutzer vorgesehen, die ein startbares Installationsmedium (USB-Speicherstick, DVD)<br>oder eine virtuelle Maschine (JSO-Datei) zur Installation von Windows 11 erstellen möchten. Bei diesem<br>Download handelt es sich um ein ISO-Image mit mehreren Versionen. Zur Installation der entsprechenden<br>Version ist Ihr Product Key erforderlich.                                                                | Jetzt herunterladen                                                                                                    |                                                                                                    |
| Diese Option ist für Benutzer vorgesehen, die ein startbares Installationsmedium (USB-Speicherstick, DVD)<br>oder eine virtuelle Maschine (JSO-Datei) zur Installation von Windows 11 erstellen möchten. Bei diesem<br>Download handelt es sich um ein ISO-Image mit mehreren Versionen. Zur Installation der entsprechenden<br>Version ist Ihr Product Key erforderlich.                                                                                                    | Diese Option ist für Benutzer vorgesehen, die ein startbares Installationsmedium (USB-Speicherstick, DVD)<br>oder eine virtuelle Maschine (JSO-Datei) zur Installation von Windows 11 erstellen möchten. Bei diesem<br>Download handelt es sich um ein ISO-Image mit mehreren Versionen. Zur Installation der entsprechenden<br>Version ist Ihr Product Key erforderlich.<br>Download auswählen<br>Windows 11<br>Windows 11<br>Herunterladen                                                       | Herunterladen eines Window                                                                                                    | vs 11-Datenträgerimages (ISO)                                                                                                    |
| Download auswählen  Vindows 11                                                                                                    | Download auswählen  Vindows 11 Vindows 11 Vindows 11 Vindows 11                                                                                                    | Diese Option ist für Benutzer vorgesehen, di<br>oder eine virtuelle Maschine (JSO-Datei) zur<br>Download handelt es sich um ein ISO-Image<br>Version ist Ihr Product Key erforderlich. | e ein startbares Installationsmedium (US8-Speicherstick, DVD)<br>Installation von Windows 11 erstellen möchten. Bei diesem<br>mit mehreren Versionen. Zur Installation der entsprechenden |
| Download auswählen Windows 11 I                                                                                                    | Download auswählen<br>Windows 11<br>ka                                                                                                    | Download auswählen                                                                                                    | v                                                                                                    |
| Windows 11                                                                                                    | Windows 11<br>Ie<br>Herunterladen                                                                                                    |                                                                                                    |                                                                                                    |
|                                                                                                    | Herunterladen                                                                                                    | Download auswählen                                                                                                    |                                                                                                    |

Über Microsofts Download-Portal bezieht ihr das Win-11-Image.

Ist der Download abgeschlossen, deaktiviert ihr zunächst die Internetverbindung. Dazu klickt ihr auf das Radio-Symbol in der Taskleiste und klickt auf »**Flugzeugmodus**«. Das verhindert, dass Windows 11 schon während der Installation Daten nachschaufelt und ggf. die Installation zerschießt. Keine Sorge, dies ist eine reine Vorsichtsmaßnahme, die mit künftigen Win-11Updates nichts zu tun hat.

### Schritt 3: Win-11-Installation von weiteren Downloads abhalten

Habt ihr den PC auf beschriebenem Wege vom Netz getrennt, doppelklickt ihr auf die Datei und wählt im aufgeploppten Fenster die Setup.exe aus. Der Installations-Dialog startet und verführt dazu, sofort auf »Weiter« zu klicken. Erscheint aber in blauen Buchstaben die Zeile Ȁndern, wie Updates von Setup heruntergeladen werden«, klickt ihr darauf und selektiert »Nicht jetzt«. So begnügt sich die Installationsroutine mit den heruntergeladenen Dateien.

Klickt auf »Weiter«.

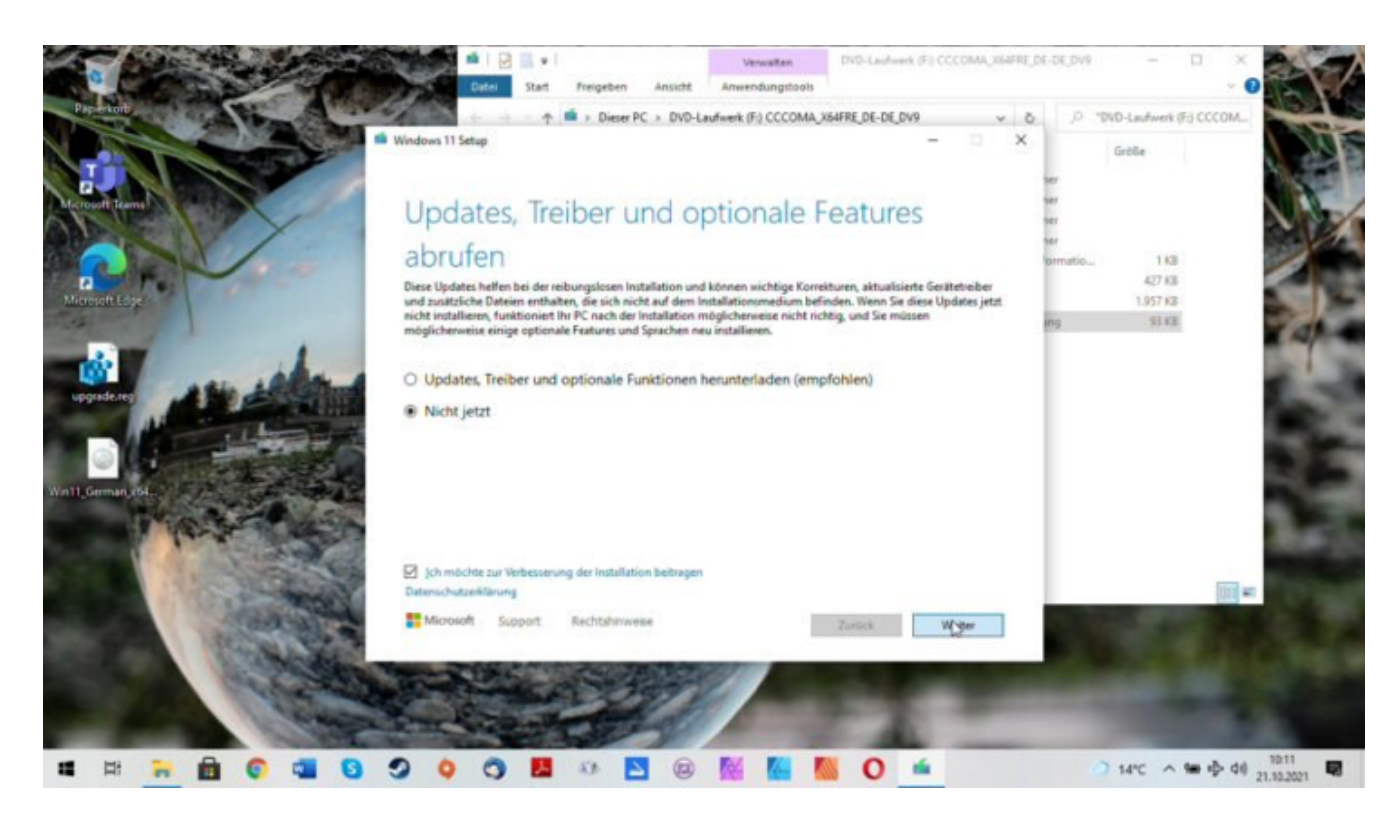

Den Flugmodus eingeschaltet, halten wir Win 11 davon ab, anfangs Aktualisierungen zu ziehen.

#### Optionaler Schritt 4: Überflüssige DLLs löschen

In einigen Fällen kommt es vor, dass der Prozess hier zickt und moniert »Windows 11 kann auf diesem PC nicht ausgeführt werden«.

Ist das der Fall, bewahrt einen kühlen Kopf, klickt auf »Zurück« und startet den Windows-Explorer mit der Tastenkombination Win+E. Navigiert euch zum Ordner C:\\$WINDOWS.~BT\Sources und löscht die beiden Dateien appraiser.sdb und appraiserres.dll.

| Windows 11 wird installiert                                 |
|-------------------------------------------------------------|
| Ihr PC startet einige Male neu, was eine Weile dauern kann. |
| Abbrechen                                                   |
|                                                             |
|                                                             |
|                                                             |
| N                                                           |
|                                                             |
|                                                             |

Klappt alles, seht ihr (für eine sehr lange Zeit) diesen schnörkellosen blauen Installationsbildschirm.

Wechselt wieder ins Setup zurück und klickt auf »Weiter«. Nun sollte der Installationsprozess Windows 11 ohne weitere Schwierigkeiten installieren. Abschließend startet der Rechner neu. Loggt euch probehalber ein, reaktiviert die Netzverbindung und – tada! – Windows 11 ist auch ohne TPM 2.0 und/oder Secureboot auf eurem Rechner installiert.

## Die Nachteile von Windows 11 ohne TPM 2.0

Windows 11 funktioniert auch ohne TPM 2.0 zuverlässig. Updates waren in den ersten Tagen nach der Installation kein Problem. Das sollte eigentlich so bleiben, schließlich bietet Microsoft in diversen Ländern Windows 11 auch ohne das Trusted Platform Module 2.0 an.

Dennoch ist dieser Weg nur die B-Variante, da TPM 2.0 euren Rechner zusätzlich absichert und SecureBoot den Rechenknecht vor Schadsoftware schützt. Die Sicherheit ist also nicht so hoch wie bei einer Neuinstallation mit den genannten Features. Mit dem eingebauten BitDefender und einer optionalen Antiviren-Software ist euer Win-11-Rechner ohne TPM 2.0 und SecureBoot trotzdem ausreichend geschützt.

Jetzt kommentieren!